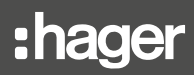

# RFZ050D

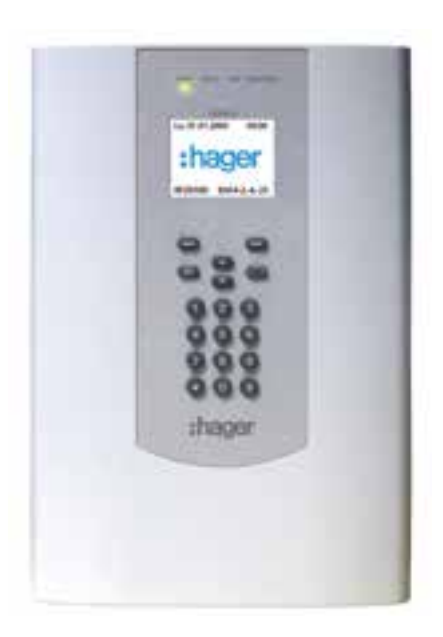

Kundenbedienungsanleitung BEKA Zentrale für 50 Funk-Melder

#### Inhaltsverzeichnis

| 1. Allgemeine Informationen                                                                    | 2   |
|------------------------------------------------------------------------------------------------|-----|
| 2. Grundlagen der Systembedienung                                                              | 2   |
| 3. Bedienfunktionen Bedienteil                                                                 | 4   |
| 3.1 Menü-Übersicht                                                                             | 4   |
| 3.2 Meldungen anzeigen & löschen                                                               | 5   |
| 3.3 Deaktivierung                                                                              | 8   |
| 3.4 Wartungsdatum                                                                              | 8   |
| 3.5 LED-Test                                                                                   | 9   |
| 3.6 PIN-Code ändern                                                                            | 10  |
| 3.7 History anzeigen                                                                           | 11  |
| 3.8 Systemstatus übertragen - Nur sofern ein Übertragungsgerät in der Zentrale installiert ist | 12  |
| 3.9 Manueller Alarm                                                                            | 13  |
| 3.10 Tao/Nacht Betrieb                                                                         | 14  |
|                                                                                                | • • |
| 4. Anhang                                                                                      | 15  |
| 4.1 Das Funk-Übertragungsverfahren                                                             | 15  |
| 4.2 Sicherheitshinweise                                                                        | 15  |
| 4.3 Störung – Was tun?                                                                         | 15  |
| 4.4 Bereichsbelegungsübersicht                                                                 | 16  |

# 1. Allgemeine Informationen

Die Zentrale RFZ050D ist für den Brandschutz in Gebäuden bestimmt, die nach DIN 14675 nicht als Wohngebäude oder Sonderbau eingestuft werden (kleine Verwaltungsgebäude, Schulen, Kindergärten- und horte, Altersheime, Hotels (weniger als 60 Betten) oder andere besondere Wohnformen).

### 2. Grundlagen der Systembedienung

• In der Zentrale können bis zu 31 Benutzer konfiguriert werden. Jeder Benutzer erhält eine eigene PIN.

- Typ des Benutzers:
- Typ: Benutzer
- 0: Errichter
- 1: Verantwortlicher
- Weitere : andere Benutzer
- Anlagenberechtigung : 6 Anlagenberechtigung (Systemberechtigungen) können für jeden Benutzer konfiguriert werden (Alarm löschen, Störung löschen, Deaktivierung, Testalarm auslösen, Umschalten Tag /Nacht, Konfiguration ändern).

#### Anlagenberechtigung (Werkseinstellung):

|                | Benutzer<br>Name            | Anlagenberechtigung   |                   |                                |                         |                           |                           |  |
|----------------|-----------------------------|-----------------------|-------------------|--------------------------------|-------------------------|---------------------------|---------------------------|--|
| Benutzer<br>N° |                             | Meldungen löschen     |                   | Deaktivierung                  | Manueller Alarm         | Tag/Nacht Betrieb         | Setup                     |  |
|                |                             | Brandalarm<br>löschen | (Störung löschen) | von Bereichen<br>und Produkten | (Testalarm<br>auslösen) | (Umschalten<br>Tag/Nacht) | (Konfiguration<br>ändern) |  |
| 0              | Errichter (Typ 0)           | Х                     | Х                 | Х                              | Х                       | Х                         | Х                         |  |
| 1              | Verantwortlicher<br>(Typ 1) | х                     | x                 | х                              | х                       | Х                         |                           |  |
| 2_30           | andere Benutzer             |                       |                   |                                |                         |                           |                           |  |

- Die folgenden Befehle können in der Zentrale eingegeben werden Auf der Code-Einrichtun:
  - a) Tag/Nacht Betrieb: Nutzer kann direkt über die Menütasten zwischen Tag- und Nacht-Betrieb umschalten
     b) Deaktivierung : Das System kann bereichsweise deaktiviert werden und unterdrückt dann alle Alarm &
  - Störungssignalisierungen von diesem Bereich
  - c) Meldungen löschen sowie im Alarmfall die Sirenen abschalten oder bei Bedarf wieder aktivieren
  - d) LED Test
  - e) Code ändern: Der Benutzer kann seinen Zugriffscode ändern
  - f) History anzeigen
  - g) Systemstatus übertragen\*
  - h) Manueller Alarm: ermöglicht einen Test- bzw. Übungsalarm auszulösen
  - i) Abschalten der Brandmeldesirenen.

\* Nur sofern ein Übertragungsgerät in der Zentrale installiert ist.

Bedienung der Code-Einrichtung Die Bedienung erfolgt:
- über Menüs mit Hilfe der 4 Bedientasten, wie bei einem Smartphone. Die Eingabe des Zugangscodes erfolgt über die Zifferntasten.

|                                                                                                    | Bild 1: Frontansicht Bedienteil |
|----------------------------------------------------------------------------------------------------|---------------------------------|
| <ul> <li>• Zur Bedienung des Bedienteils benötigen Sie Ihren<br/>persönlichen Zugangscode.</li> <li>• Bitte zuerst Ihren Zugangscode eingeben!</li> </ul>               |                                 |
| Zugang zum vorhergehenden Menüpunkt                                                                                                    | in a second second              |
| Anderung eines zurückblättern                                                                                                    |                                 |
| und<br>direkt über die beiden Bedientesten, ohne durch das                                                                                                    |                                 |
| Befehlsmenü zu blättern:                                                                                                    | 000                             |
| Taste "Brandalarm löschen": Nach Eingabe<br>Ihres Zugangscodes können Sie das System<br>zurücksetzen (alle Brandalarme werden gelöscht,<br>nicht jedoch die Störungen). | thager                          |
| : Taste "Warnton ausschalten": Die Brandsirenen<br>aller Systemprodukte werden abgeschaltet<br>(Voralarm und Alarm), nach Eingabe Ihres<br>Zugangscodes.                |                                 |

#### • LED-Anzeige

Bild 2: LED-Anzeige

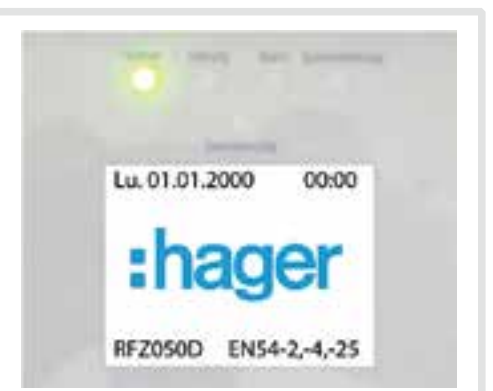

|                                         |      | aus                                         | leuchtet                                                                                                    | blinkt langsam                                                           | blinkt schnell                                             |
|-----------------------------------------|------|---------------------------------------------|----------------------------------------------------------------------------------------------------|--------------------------------------------------------------------------|------------------------------------------------------------|
| LED-Betrieb<br>(Betried)                | grün | Keine<br>Stromversorgung                    | Anlage betriebsbereit: 230 VAC vorhanden                                                                                                    | -                                                                        | Blinkmodus bei<br>Netzausfall: 230 VAC                     |
| LED-Störung<br>(Strörung)               | gelb | Keine Störung                               | <ul> <li>Störung Technische Störung (z.B. Melder-/<br/>Akkuausfall): Systemfehler (Informationen im<br/>Display)</li> <li>Netzausfall: 230 VAC (über 30 Min.)</li> </ul> | System im<br>Wartungsstatus<br>(Einrichtung) oder<br>System im Tag-Modus | -                                                          |
| LED Alarm<br>(Alarm)                    | rot  | Kein Alarm aktiv                            | Alarmauslösung: Einen oder mehrere Bereiche<br>/ Melder befinden sich im Zustand der<br>Feueralarm (Detail-Info im Display)                                              | -                                                                        | Voralarmstatus<br>(Anzeige detaillierter<br>Informationen) |
| LED<br>Systemstörung<br>(Systemstörung) | gelb | Keine Systemstörung                         | Défaut système détecté (perte carte mère /<br>perte IHM / défaut mémoire)                                                                                                | -                                                                        | -                                                          |
| LED-Störung<br>(Deaktivierung)          | gelb | Alle Bereiche und alle<br>Geräte sind aktiv | Mindestens 1 Produkt oder 1 Bereich<br>deaktiviert (gesperrt) (detaillierte Informationen<br>werden angezeigt)                                                           | -                                                                        | -                                                          |

# 3.1 Menü-Übersicht

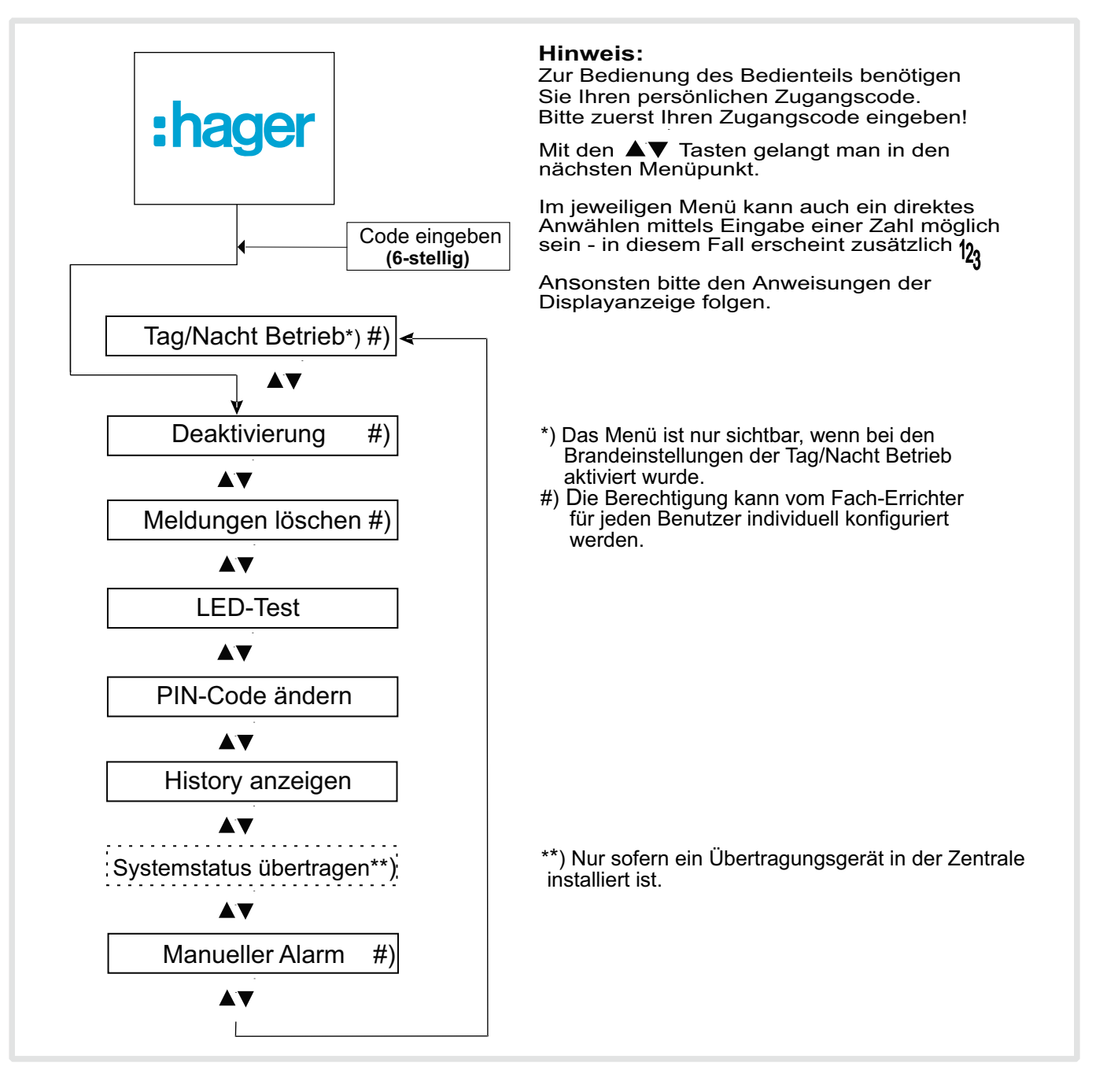

#### 3.2 Meldungen anzeigen & löschen

Liegen Alarm- oder Störungsmeldungen von einem eingelernten Funkteilnehmer vor, wird dies im Display angezeigt. Mit Hilfe von "Weiter" kann die Liste der Meldungen aufgerufen und alle Meldungen angezeigt werden. In der Liste ist jeder Melder aufgeführt, der seit dem letzten Rücksetzen eine Alarm- oder Störungsmeldung gesendet hat.

Die Meldungen können, sobald die Meldungsursache behoben wurde, im Menü «Meldungen löschen» gelöscht werden. Zum Aufruf des Menüs ist der Zugangscode einzugeben. Hierzu ist in der Anzeige der Meldungen die Taste «Code» zu betätigen.

#### 3.2.1 Meldungen anzeigen

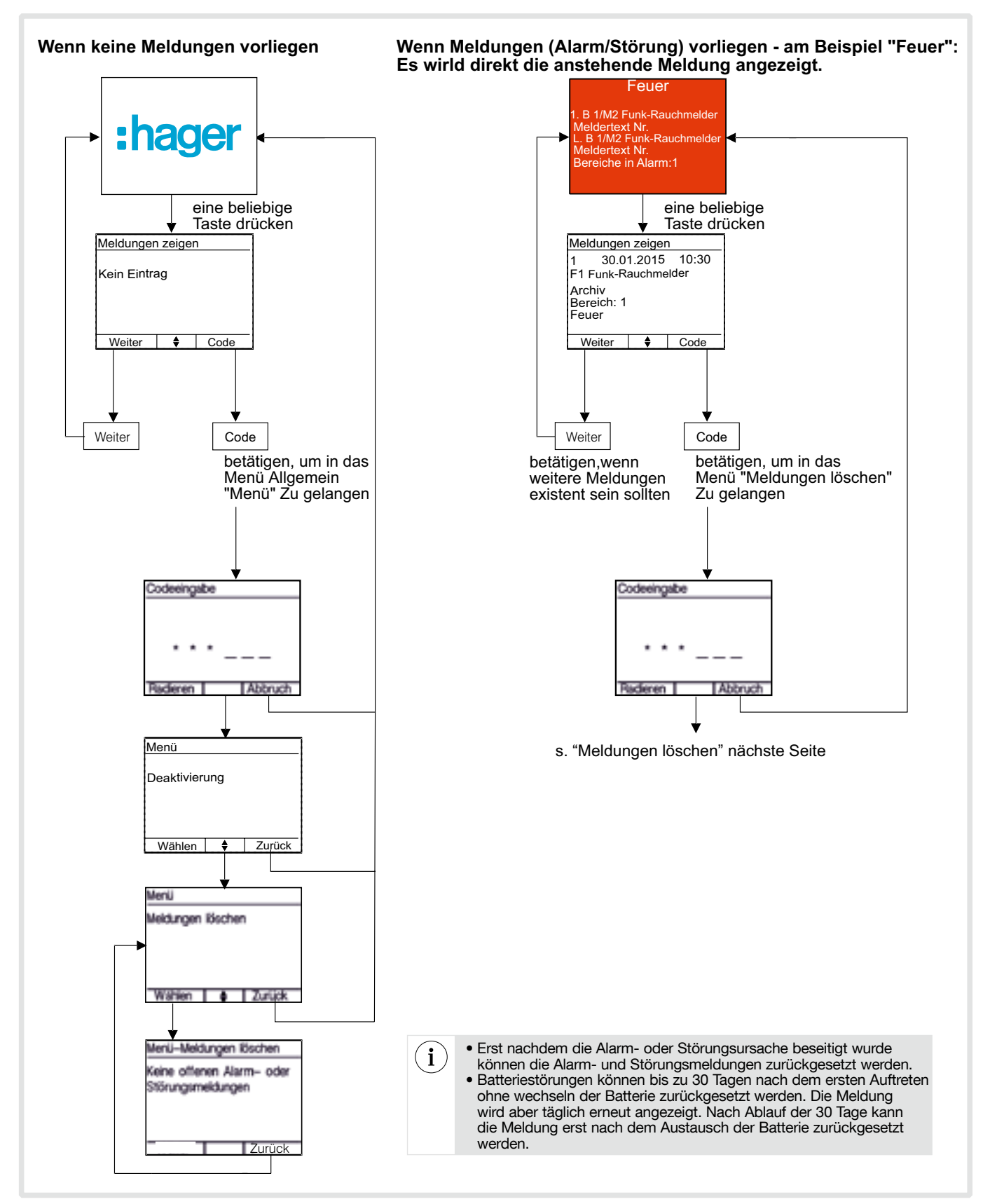

#### 3.2.2 Meldungen löschen (Alarm zurücksetzen / Störung)

Alarme und Störungen werden im Display angezeigt. Die jeweilige Ursache kann wie nachfolgend überprüft und «gelöscht» (zurückgesetzt) werden.

- Alarmmeldungen werden zuerst anzeigen und löschen, dann werden die Störungsmeldungen angezeigt
- Wenn keine Alarmmeldungen vorliegen, Störungsmeldungen direkt auf dem Bildschirm angezeigt wird (s. "Störung löschen" nächste Seite).
- Alarmmeldung löschen

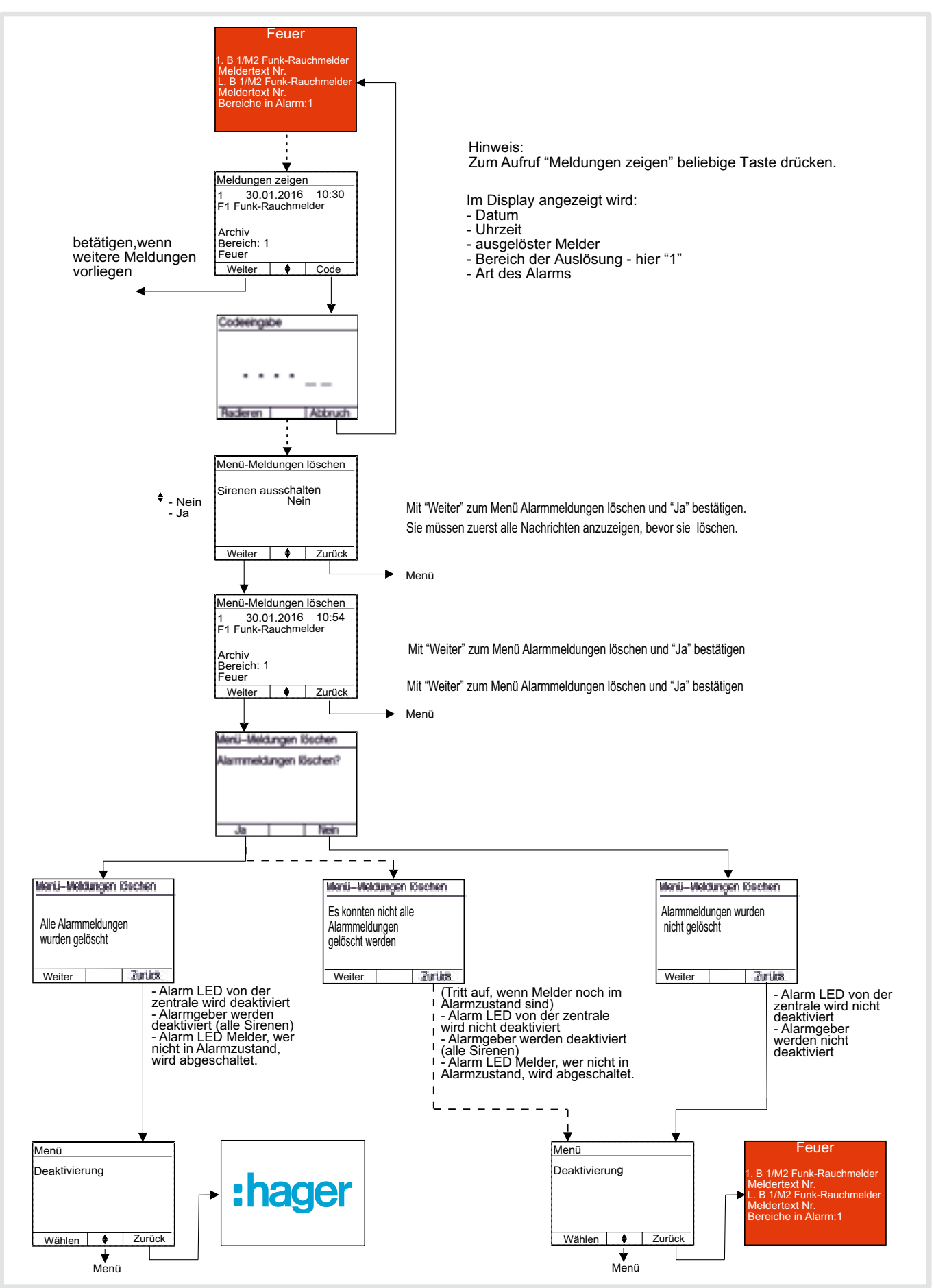

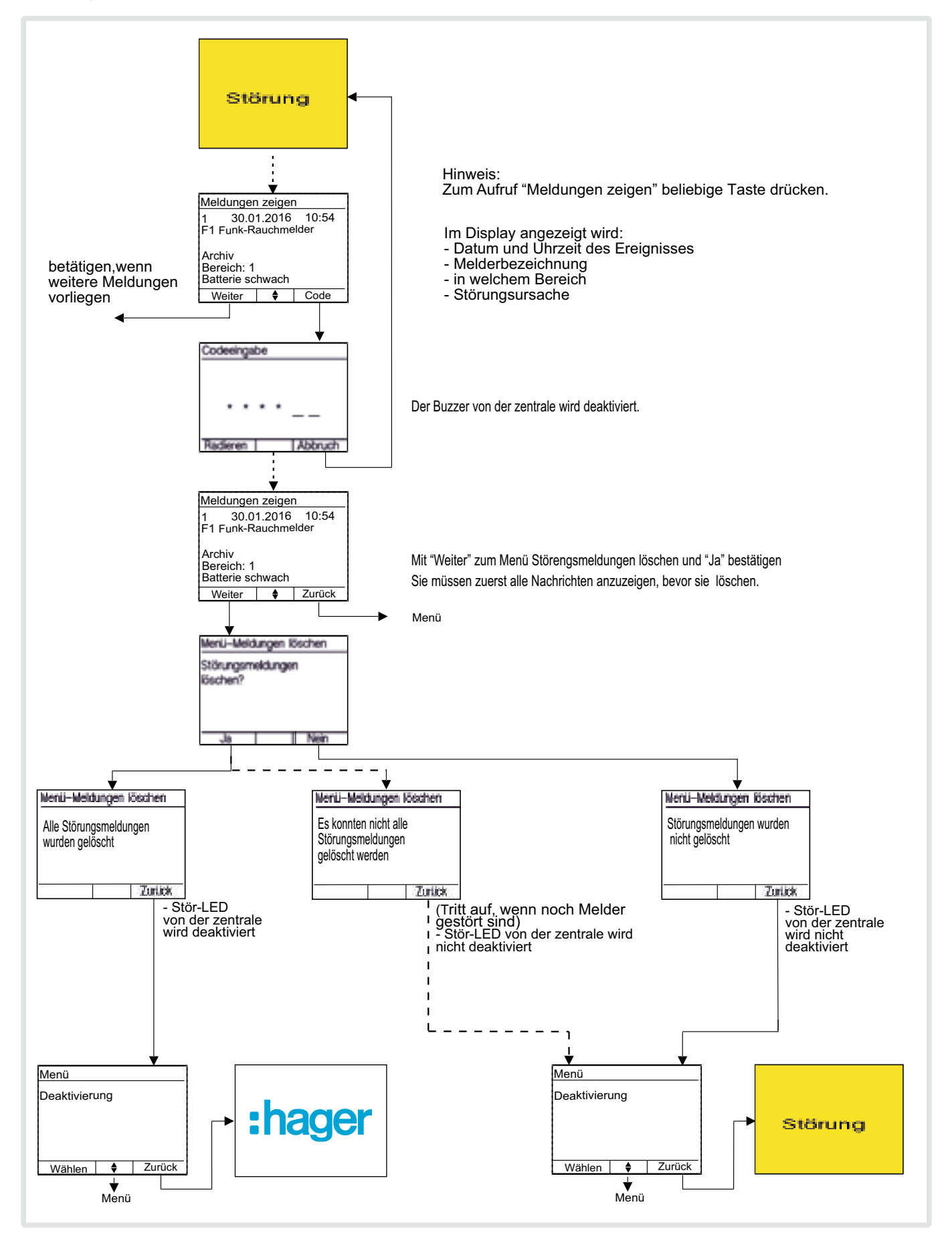

#### 3.3 Deaktivierung

Ist irgend ein Bereich oder irgend ein Melder deaktiviert, dann wird dies von der Zentrale permanent via LED und in der Liste der Deaktivierungen angezeigt.

- Benutzer muss berechtigt sein
- Umschaltung wird in History protokolliert.

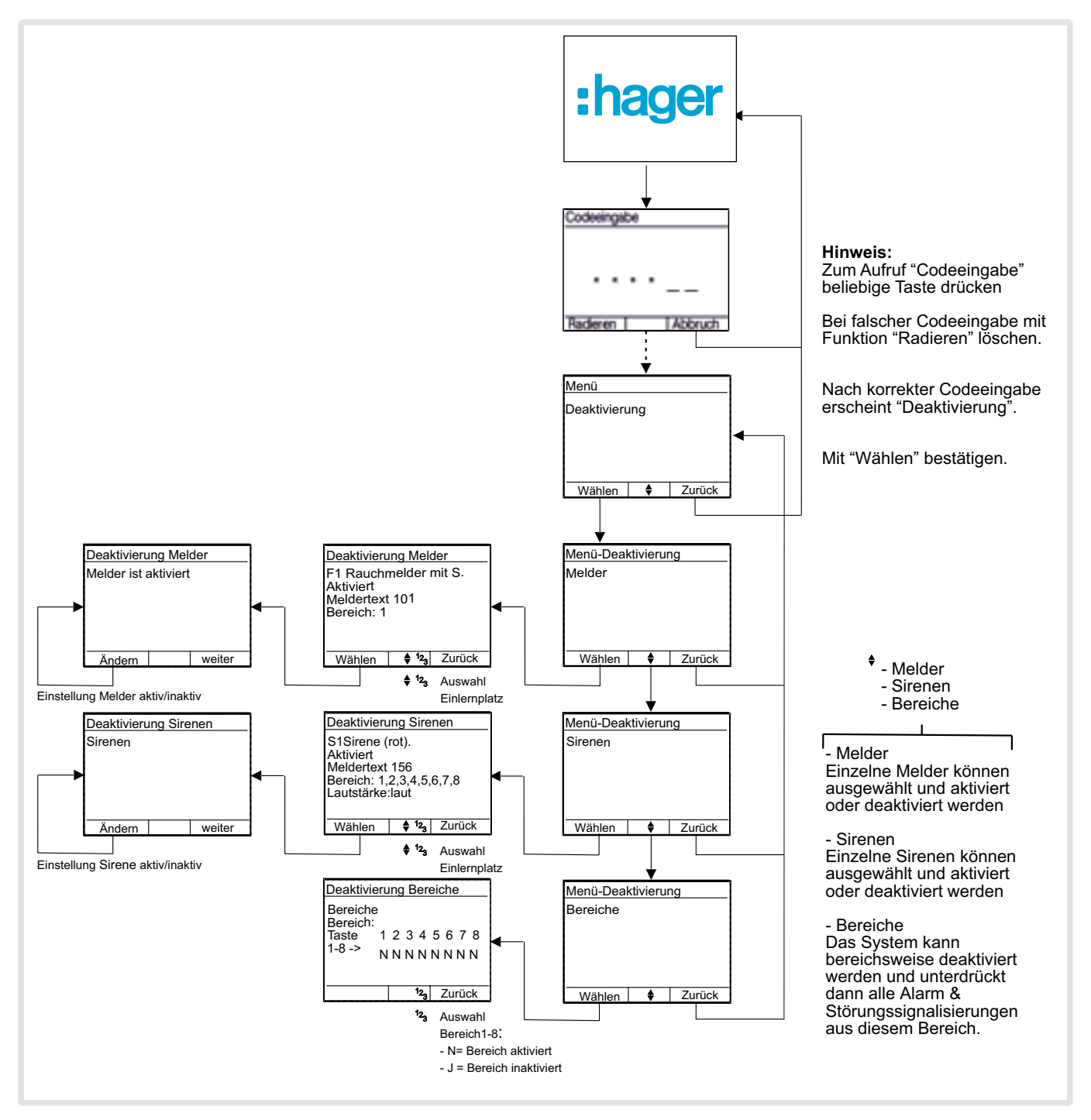

### 3.4 Wartungsdatum

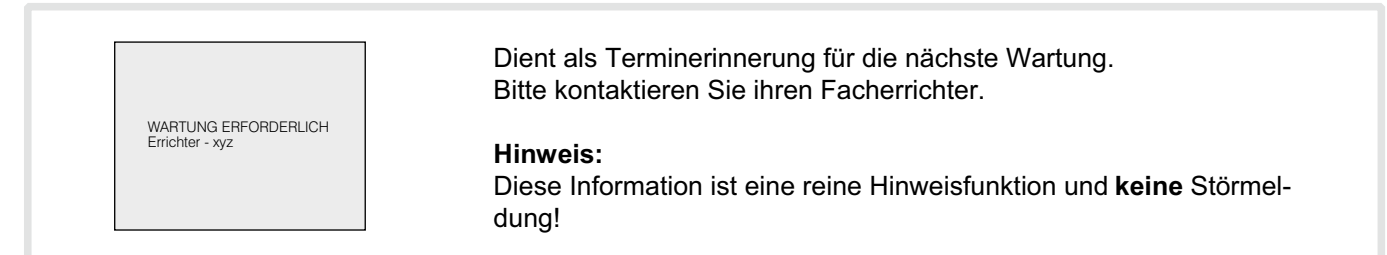

## 3.5 LED-Test

Im Menu "LED-Test" kann die ordnungsgemäße Funktion der Leuchtdioden am Bedienteil überprüft werden.

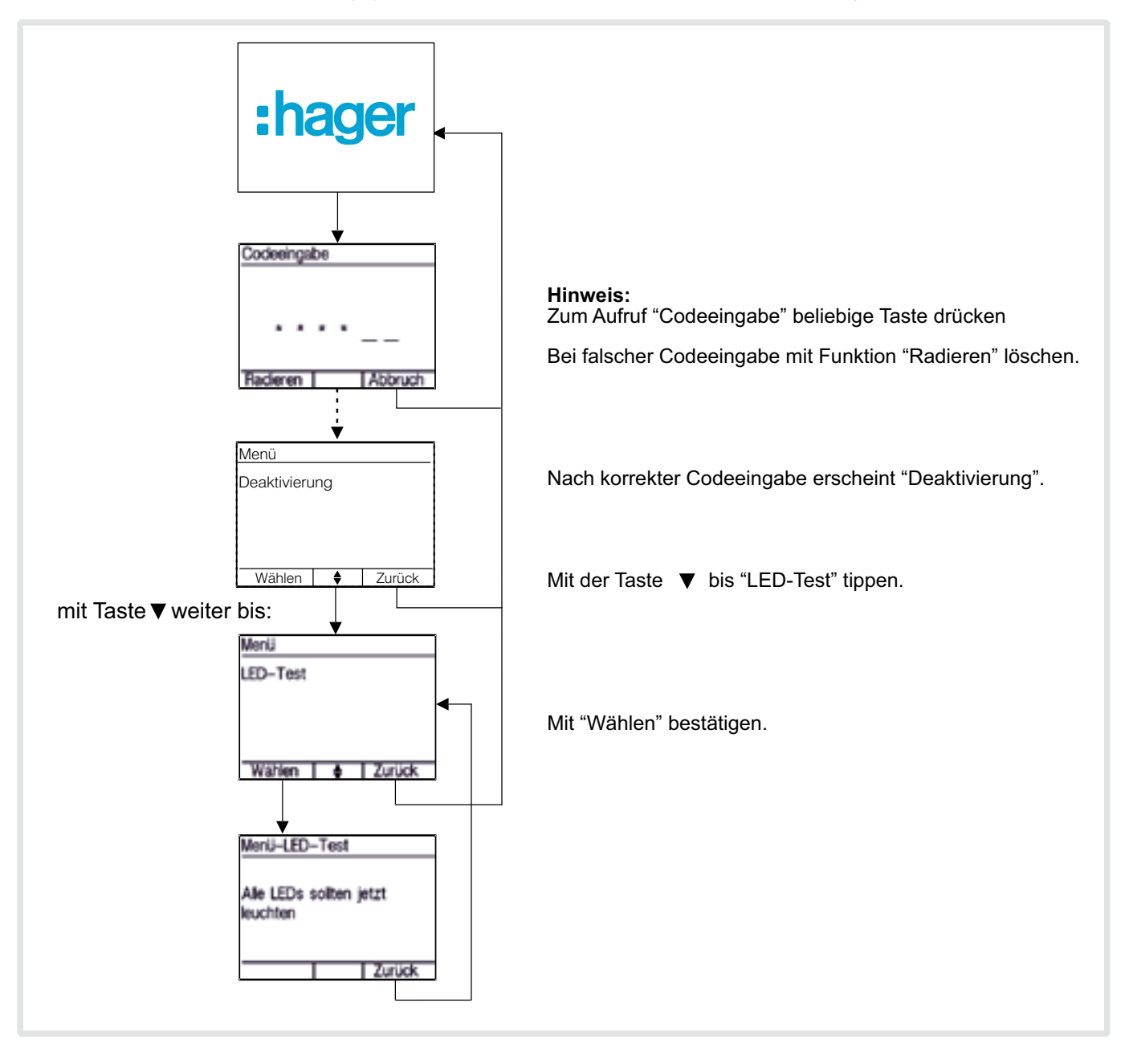

#### 3.6 PIN-Code ändern

Der Benutzercode ist der Schlüssel zur Bedienung bestimmter Menus der Zentrale. Es empfiehlt sich, den Zugangscode (PIN) keinem Dritten zugänglich zu machen.

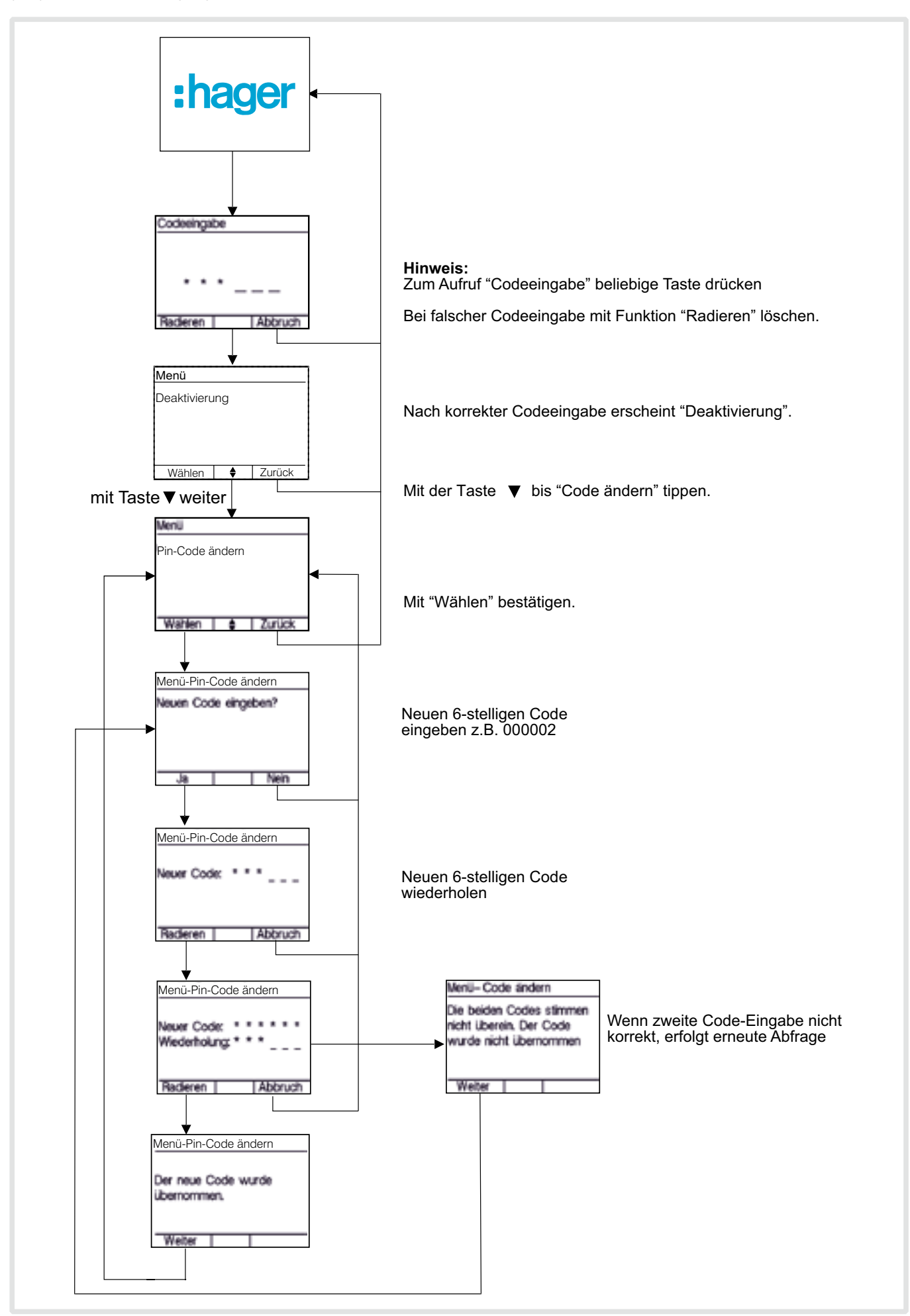

### 3.7 History anzeigen

In der History werden alle «Ereignisse», wie z.B. Alarme und Störungen, mit Datum und Zeit aufgezeichnet.

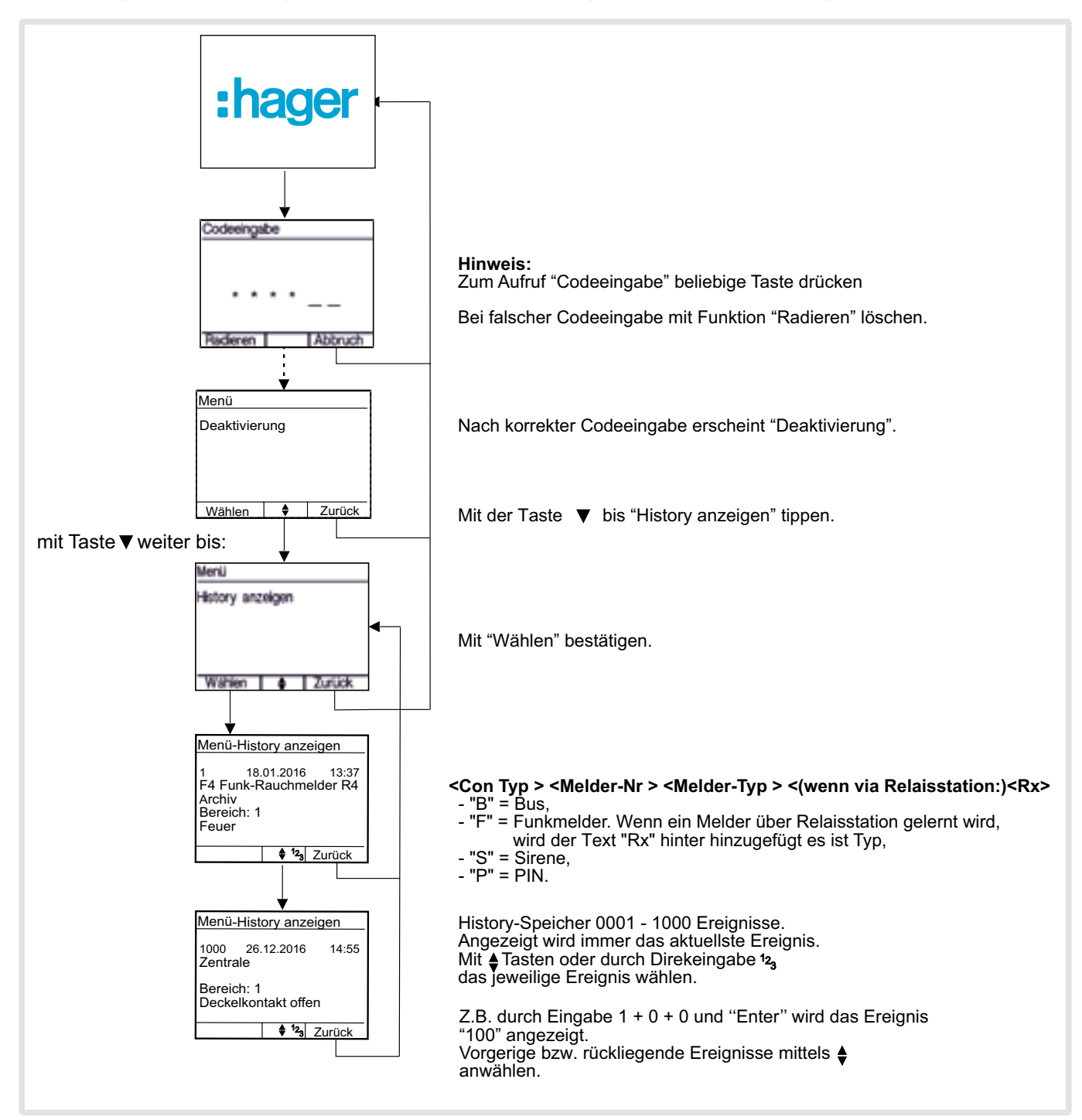

### 3.8 Systemstatus übertragen - Nur sofern ein Übertragungsgerät in der Zentrale installiert ist

Wartungswahlfolge den Systemstatus übertragen.

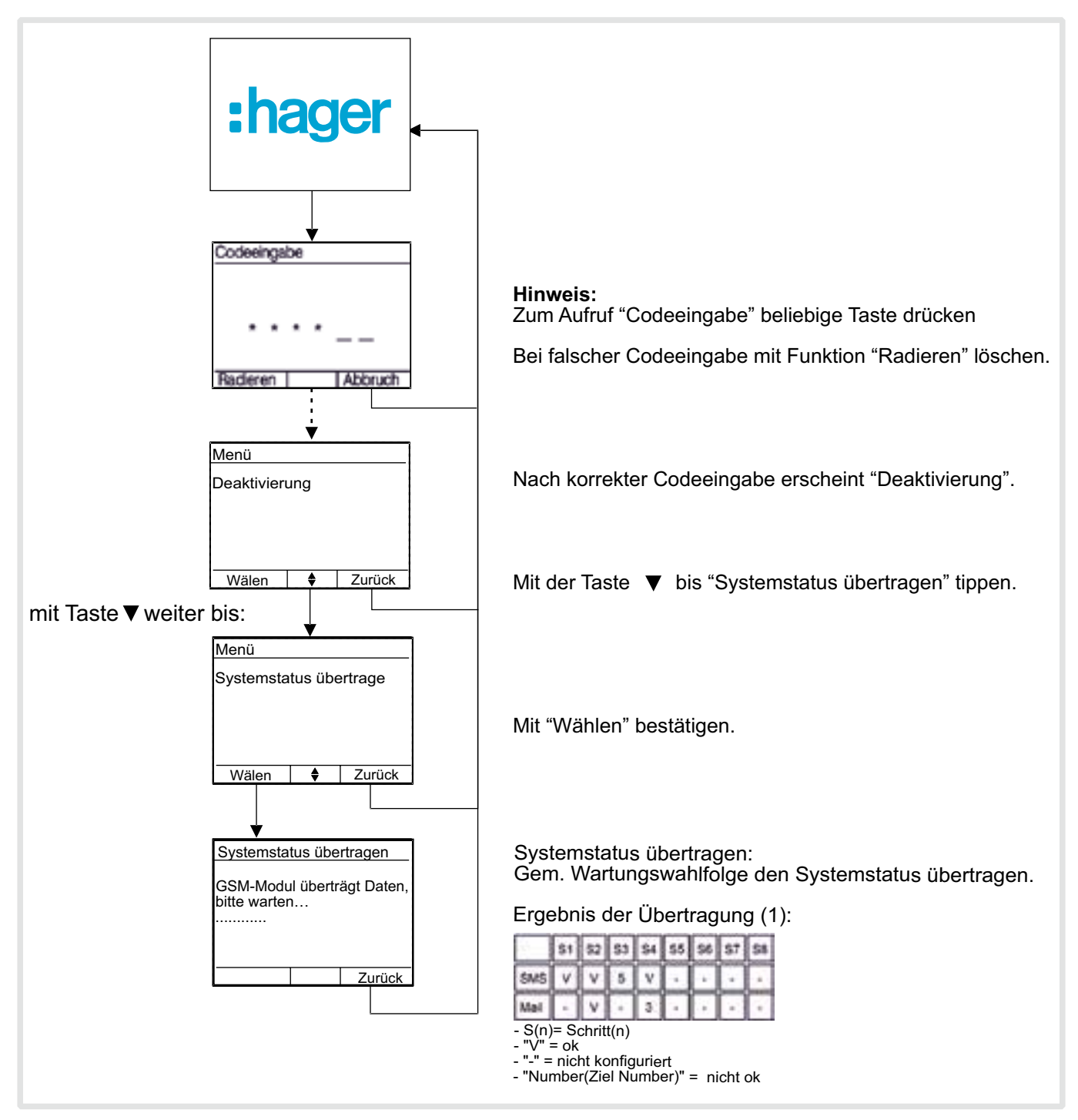

(1) Das Ergebnis der Operation betrifft nur die Übertragung von (SMS / Mail) an den Empfänger (ok oder nicht). Der Empfang von Daten durch den Empfänger wird nicht angezeigt.

#### 3.9 Manueller Alarm

Möglichkeit einen Übungsalarm auszulösen:

- Benutzer muss entsprechend berechtigt sein
- Sind keine Melder im Alarmzustand, kann ein Übungsalarm ausgelöst werden. Dieser wird in der History protokolliert.

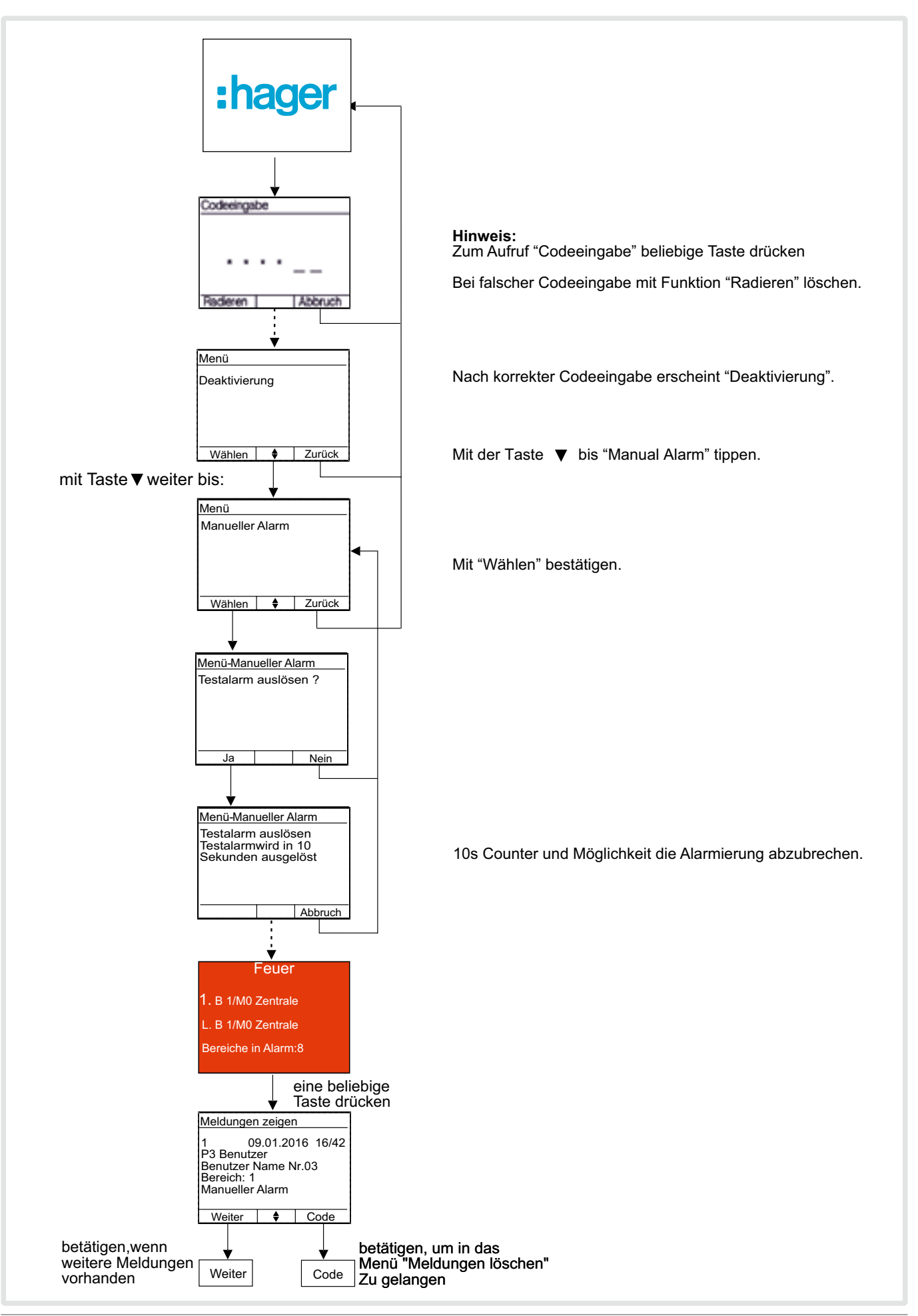

# 3.10 Tag/Nacht Betrieb

Nutzer kann direkt über die Menütasten zwischen Tag- und Nacht-Betrieb umschalten:

- Benutzer muss berechtigt sein
- Entsprechend der Melderkonfiguration sind dann nur die entsprechend konfigurierten Melder aktiv
- Das Menü ist nur sichtbar, wenn bei den Brandeinstellungen der Tag/Nacht Betrieb aktiviert wurde
- Umschaltung wird in History protokolliert.

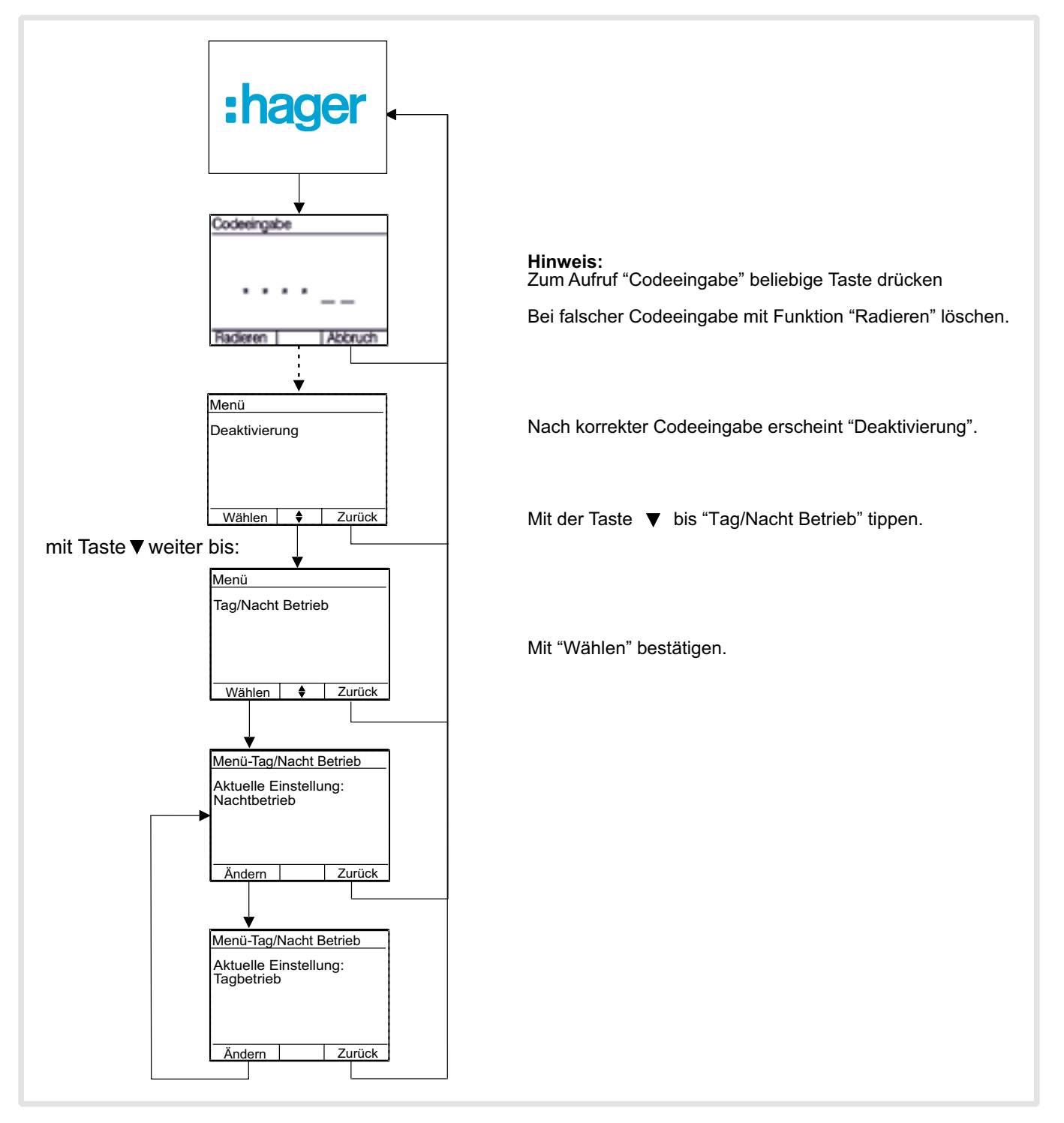

### 4.1 Das Funk-Übertragungsverfahren

Die Zentrale verwendet ein dynamisches Frequenzwechselverfahren über insgesamt 24 Kanäle. Das besondere technische Merkmal ist, dass diese Kanäle auf zwei Funkbändern (434 MHz und 868 MHz) verteilt sind. Ein spezielles Analyseverfahren stellt fest, ob ein Übertragungskanal verfügbar ist oder nicht. Ist ein Kanal nicht verfügbar wird auf einen anderen Kanal gewechselt. Ist ein komplettes Band nicht verfügbar wird auf das andere Band gewechselt.

Gemäß Richtlinien basierend auf der europäischen Norm EN50131 und der deutschen VDE 0833 Teil 1 und 3, muss jede zum System gehörende Funk-Komponente alle einhundert Sekunden ein Statussignal (Integritätsprüfung) an die Zentrale senden. Dieses Signal wird von der Zentrale zurück an die Funk-Komponente bestätigt.

Das gleiche Verfahren wird angewendet, wenn zum Beispiel ein Melder ein Alarm- oder Störungssignal zur Zentrale übermitteln will. Erfolgt keine Bestätigung von der Zentrale so wechselt der Melder den Kanal oder das Band solange bis eine Bestätigung von der Zentrale erfolgt.

Trotz der hohen Datenrate kommt das System mit sehr kurzen Funk-Übertragungszeiten aus. Die Übertragung einer Nachricht benötigt ca. 14 ms (Millisekunden).

Durch diese kurzen Übertragungszeiten tritt praktisch überhaupt kein so genannter Funksmog auf. Die jährliche "Funk-Belastung" entspricht etwa einem durchschnittlichen Handy-Telefonat.

#### 4.2 Sicherheitshinweise

• Wartungs- und Reparaturarbeiten dürfen nur von qualifiziertem Fachpersonal durchgeführt werden.

- Die Komponenten des Systems sind nicht für den Einsatz im Außenbereich vorgesehen.
- Die Geräte sind nur zum bestimmungsgemäßen Gebrauch zu verwenden.
- Zur Reinigung der Komponenten sind diese mit einem feuchten Tuch und einem milden Reinigungsmittel abzuwischen.
- Der Gehäuseinnenraum der Komponenten ist bei Bedarf nur von einem Servicetechniker zu reinigen.
- Lassen Sie keine Flüssigkeit in das Innere der Geräte eindringen.
- Leere Batterien werden bekannten EAR- Sammelstellen zurückgenommen.
- Bei der Entsorgung nicht entladenen Batterien ist eine Vorsorge gegen Kurzschluss zu treffen.
- Bauliche Veränderungen nach der Installation (z.B. durch Metallstreben, Stahlträger etc.) können zu einer Reduzierung der Reichweite führen. Daher ist der Errichter vorab unbedingt zu kontaktieren.
- Die Zentrale und System- Komponenten dürfen nicht mit einem Metallgehäuse umbaut werden.
- Die Zentrale und System- Komponenten dürfen nicht mit Metalliclack lackiert werden.

| Art der Störung                  | Ursache                                                                                                    | Abhilfe                                                                                              |
|----------------------------------|----------------------------------------------------------------------------------------------------|----------------------------------------------------------------------------------------------------|
| NETZAUSFALL<br>(nach 30 Minuten) | Haussicherung ausgefallen?<br>Spannungsversorgung 230 V ausgefallen? Strom<br>von Stadtwerken kurzzeitig abgestellt? | Überprüfen, ob Haussicherung ausgefallen ist.<br>Fachbetrieb verständigen                            |
| FUNKSTÖRUNG                      | Es wurde eine Funkstörung von der<br>«Funkkanalüberwachung» der Zentrale erkannt.                                    | Störung zurücksetzen. Wenn sich die<br>Störung nicht zurücksetzen läßt, Fachbetrieb<br>verständigen. |
| STOERUNG GSM- Modul              | Das angeschlossene GSM- Modul ist gestört.                                                                           | Fachbetrieb verständigen.                                                                            |
| BATTERIE SCHWACH                 | Die Batterie des jeweiligen Melders ist fast leer.                                                                   | Störung zurückstellen. Innerhalb von 30 Tagen muss die Batterie getauscht werden.                    |
| BATTERIE AUSFALL                 | Die Batterie eines Melders ist leer.                                                                                 | Batterie des angezeigten Melders muss getauscht werden. Fachbetrieb verständigen.                    |
| AKKU ZENTRALE                    | Akku der Zentrale ist ausgefallen, oder eine Sicherung ist defekt.                                                   | Fachbetrieb verständigen.                                                                            |

#### 4.3 Störung – Was tun?

| Melder-Nr. | Тур | Bereich | Feldstärke | Tag/ Nacht | Montageort |
|------------|-----|---------|------------|------------|------------|
|            |     |         |            |            |            |
|            |     |         |            |            |            |
|            |     |         |            |            |            |
|            |     |         |            |            |            |
|            |     |         |            |            |            |
|            |     |         |            |            |            |
|            |     |         |            |            |            |
|            |     |         |            |            |            |
|            |     |         |            |            |            |
|            |     |         |            |            |            |
|            |     |         |            |            |            |
|            |     |         |            |            |            |
|            |     |         |            |            |            |
|            |     |         |            |            |            |
|            |     |         |            |            |            |
|            |     |         |            |            |            |
|            |     |         |            |            |            |
|            |     |         |            |            |            |
|            |     |         |            |            |            |
|            |     |         |            |            |            |
|            |     |         |            |            |            |
|            |     |         |            |            |            |
|            |     |         |            |            |            |
|            |     |         |            |            |            |
|            |     |         |            |            |            |
|            |     |         |            |            |            |
|            |     |         |            |            |            |
|            |     |         |            |            |            |
|            |     |         |            |            |            |
|            |     |         |            |            |            |
|            |     |         |            |            |            |
|            |     |         |            |            |            |
|            |     |         |            |            |            |
|            |     |         |            |            |            |
|            |     |         |            |            |            |
|            |     |         |            |            |            |
|            |     |         |            |            |            |
|            |     |         |            |            |            |
|            |     |         |            |            |            |
|            |     |         |            |            |            |
|            |     |         |            |            |            |
|            |     |         |            |            |            |
|            |     |         |            |            |            |
|            |     |         |            |            |            |
|            |     |         |            |            |            |
|            |     |         |            |            |            |
|            |     |         |            |            |            |
|            |     |         |            |            |            |
|            |     |         |            |            |            |
|            |     |         |            |            |            |

| Melder-Nr. | Тур | Bereich | Feldstärke | Tag/ Nacht | Montageort |
|------------|-----|---------|------------|------------|------------|
|            |     |         |            |            |            |
|            |     |         |            |            |            |
|            |     |         |            |            |            |
|            |     |         |            |            |            |
|            |     |         |            |            |            |
|            |     |         |            |            |            |
|            |     |         |            |            |            |
|            |     |         |            |            |            |
|            |     |         |            |            |            |
|            |     |         |            |            |            |
|            |     |         |            |            |            |
|            |     |         |            |            |            |
|            |     |         |            |            |            |
|            |     |         |            |            |            |
|            |     |         |            |            |            |
|            |     |         |            |            |            |
|            |     |         |            |            |            |
|            |     |         |            |            |            |
|            |     |         |            |            |            |
|            |     |         |            |            |            |
|            |     |         |            |            |            |
|            |     |         |            |            |            |
|            |     |         |            |            |            |
|            |     |         |            |            |            |
|            |     |         |            |            |            |
|            |     |         |            |            |            |
|            |     |         |            |            |            |
|            |     |         |            |            |            |
|            |     |         |            |            |            |
|            |     |         |            |            |            |
|            |     |         |            |            |            |
|            |     |         |            |            |            |
|            |     |         |            |            |            |
|            |     |         |            |            |            |
|            |     |         |            |            |            |
|            |     |         |            |            |            |
|            |     |         |            |            |            |
|            |     |         |            |            |            |
|            |     |         |            |            |            |
|            |     |         |            |            |            |
|            |     |         |            |            |            |
|            |     |         |            |            |            |
|            |     |         |            |            |            |
|            |     |         |            |            |            |
|            |     |         |            |            |            |
|            |     |         |            |            |            |

| <br> |  |
|------|--|
|      |  |
|      |  |
|      |  |
|      |  |
|      |  |
|      |  |
|      |  |
|      |  |
|      |  |
|      |  |
|      |  |
|      |  |
|      |  |
|      |  |
|      |  |
|      |  |
|      |  |
|      |  |
|      |  |
|      |  |
|      |  |
|      |  |
|      |  |
|      |  |
|      |  |
|      |  |
|      |  |
|      |  |
|      |  |
|      |  |
|      |  |
|      |  |
|      |  |
|      |  |
|      |  |
|      |  |
|      |  |
|      |  |
|      |  |
|      |  |
|      |  |
|      |  |
|      |  |
|      |  |
|      |  |
|      |  |
|      |  |
|      |  |
|      |  |
|      |  |
|      |  |
|      |  |
|      |  |
|      |  |
|      |  |
|      |  |
|      |  |
|      |  |
|      |  |
|      |  |
|      |  |
| <br> |  |
|      |  |
|      |  |
|      |  |
|      |  |
|      |  |
|      |  |
|      |  |
|      |  |
|      |  |
| <br> |  |
|      |  |
|      |  |
|      |  |
| <br> |  |
|      |  |

# :hager

Hager SAS 132 Boulevard d'Europe BP 78 F-67212 OBERNAI CEDEX Tél. +333 88 49 50 50